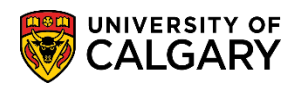

The Student Declaration of Absence is embedded in the Deferred Final Exam application; it can be used as valid supporting documentation. This guide will walk you through the process of completing and submitting a Student Declaration of Absence. Please note, in order for a Student Declaration of Absence to be sufficient supporting documentation it must support your rationale for missing the registrar scheduled final exam and provide context as to why your absence meets the criteria for eligibility for a deferred final exam under regulation  $\underline{G.3.4}$  in the Academic Calendar.

- 1. In your deferred final exam application, select the course you would like to defer and the reason for your deferral.
- 2. Click on the Student Declaration of Absence button located below the Reason for Absence section.

| Win. 024 a.                                                                                                    |                                                                                                    |                                                                                                    |                                                                                                    | A CONTRACTOR OF A CONTRACTOR OF A CONTRACTOR OF A CONTRACTOR OF A CONTRACTOR OF A CONTRACTOR OF A CONTRACTOR OF A CONTRACTOR A CONTRACTOR A CONTRACT |
|----------------------------------------------------------------------------------------------------|----------------------------------------------------------------------------------------------------|----------------------------------------------------------------------------------------------------|----------------------------------------------------------------------------------------------------|----------------------------------------------------------------------------------------------------|
| Subject Catalog Description                                                                                                    | Exam Date                                                                                                    | Start End<br>Time Time Faculty                                                                                                    | Instructor                                                                                         | Room                                                                                                    |
| EVEL 327 Signals and Transforms                                                                                                    | 2024/04/23 9:0                                                                                                    | 0AM 12:00PM Schulich School of<br>Engineering                                                                                                    |                                                                                                    |                                                                                                    |
| Peason for absence: (please select o                                                                                                    | ie)                                                                                                    | Description                                                                                                    |                                                                                                    |                                                                                                    |
| Iness or Medical Emergency                                                                                                    | .0,                                                                                                    | Click Here                                                                                                    |                                                                                                    |                                                                                                    |
| Religious Conviction                                                                                                    |                                                                                                    | Click Here                                                                                                    |                                                                                                    |                                                                                                    |
| Domestic Affliction                                                                                                    |                                                                                                    | Click Here                                                                                                    |                                                                                                    |                                                                                                    |
| B final exams within 24 hours/Direct C                                                                                                    | onflict                                                                                                    | Click Here                                                                                                    |                                                                                                    |                                                                                                    |
| ☑ Other                                                                                                    |                                                                                                    | Click Here                                                                                                    |                                                                                                    |                                                                                                    |
| Student Declaration of Absence                                                                                                    | n if submitting a                                                                                                    | deferral due to Illness/Medical E                                                                                                    | mergency, Domestic                                                                                 | Affliction, or                                                                                                    |
| Student Declaration of Absence<br>lease upload supporting documentatio<br>ther.<br>upporting Documentation                                                                                                    | n if submitting a                                                                                                    | deferral due to Illness/Medical E                                                                                                    | mergency, Domestic                                                                                 | Affliction, or                                                                                                    |
| Student Declaration of Absence<br>ease upload supporting documentatio<br>ther.<br>supporting Documentation<br>soument Name                                                                                                    | n if submitting a                                                                                                    | deferral due to Illness/Medical E<br>View Upload                                                                                                    | mergency, Domestic                                                                                 | Affliction, or                                                                                                    |
| student Declaration of Absence<br>ase upload supporting documentatio<br>ner.<br>Ipporting Documentation<br>cument Name                                                                                                    | n if submitting a                                                                                                    | deferral due to Illness/Medical E<br>View Upload<br>View Uploa                                                                                                    | mergency, Domestic                                                                                 | Affliction, or                                                                                                    |
| Student Declaration of Absence<br>pase upload supporting documentation<br>her.<br>upporting Documentation<br>cument Name<br>put comments here as per instruction                                                                                                    | n if submitting a<br>#3 above:                                                                                                    | deferral due to Illness/Medical E<br>View Upload<br>View Uploa                                                                                                    | mergency, Domestic                                                                                 | Affliction, or                                                                                                    |
| Student Declaration of Absence<br>lease upload supporting documentation<br>supporting Documentation<br>ocument Name<br>put comments here as per instruction<br>he Supporting Documentation provides supp                                                                                                    | n if submitting a<br>#3 above:<br>ort for the comment                                                                                                    | deferral due to Illness/Medical E<br>View Upload<br>View Uploa<br>t listed in here                                                                                                    | mergency, Domestic                                                                                 | Affliction, or                                                                                                    |
| Student Declaration of Absence<br>ease upload supporting documentation<br>her.<br>upporting Documentation<br>cument Name<br>put comments here as per instruction<br>e Supporting Documentation provides supp                                                                                                    | n if submitting a<br>#3 above:<br>ort for the comment<br>tion guidelines.                                                                                                    | deferral due to Illness/Medical E<br>View Upload<br>View Uploa<br>t listed in here                                                                                                    | mergency, Domestic                                                                                 | Affliction, or                                                                                                    |
| Student Declaration of Absence<br>pase upload supporting documentation<br>ther.<br>upporting Documentation<br>cument Name<br>put comments here as per instruction<br>e Supporting Documentation provides supp<br>I have read and I understand the applications w                                                                                                    | n if submitting a<br>#3 above:<br>ort for the commeni<br>tion guidelines.<br>iill be evaluated on                                                                                               | deferral due to Illness/Medical E<br>View Upload<br>View Uploa<br>t listed in here                                                                                                    | ns may begin 3-5                                                                                   | Affliction, or                                                                                                    |
| Student Declaration of Absence<br>ease upload supporting documentation<br>ther.<br>upporting Documentation<br>ocument Name<br>put comments here as per instruction<br>the Supporting Documentation provides supp<br>I have read and I understand the applica-<br>• Deferred examination applications w<br>business days after the application is                                                                                                    | n if submitting a<br>#3 above:<br>ort for the comment<br>tion guidelines.<br>ill be evaluated on<br>is been submitted.                                                                          | deferral due to Illness/Medical E<br>View Upload<br>View Uploa<br>It listed in here                                                                                                    | ns may begin 3-5                                                                                   | Affliction, or                                                                                                    |
| Student Declaration of Absence<br>ease upload supporting documentation<br>her.<br>upporting Documentation<br>cument Name<br>put comments here as per instruction<br>re Supporting Documentation provides supp<br>I have read and I understand the applica-<br>• Deferred examination applications w<br>business days after the application is<br>• The deferred examination: schedule<br>and location of your exam will be sent                                               | n if submitting a<br>#3 above:<br>ort for the comment<br>tion guidelines.<br>ill be evaluated on<br>is been submitted.<br>is available approx<br>to your University of                          | deferral due to Illness/Medical E<br>View Upload<br>View Uploa<br>t listed in here<br>a first come first serve basis. Evaluatio<br>kimately one week prior to the deferred<br>of Calgary email, not your personal er                                           | ns may begin 3-5<br>exam dates. Date, time<br>nail. It is your responsib                           | Affliction, or                                                                                                    |
| Student Declaration of Absence<br>lease upload supporting documentation<br>ther.<br>Supporting Documentation<br>ocument Name<br>aput comments here as per instruction<br>he Supporting Documentation provides supp<br>I have read and I understand the applica-<br>e Deferred examination applications w<br>business days after the application to<br>the deferred examination: schedule<br>and location of your exam will be sent<br>to monitor your email notifications. NO | n if submitting a<br>#3 above:<br>ort for the comment<br>ition guidelines.<br>ill be evaluated on<br>is been submitted.<br>is available approx<br>to your University of<br>TE: The deferred ex- | deferral due to Illness/Medical E<br>View Upload<br>View Uploa<br>t listed in here<br>a first come first serve basis. Evaluatio<br>timately one week prior to the deferred<br>of Calgary email, not your personal er<br>xamination timetable is not posted oni | ns may begin 3-5<br>exam dates. Date, time<br>mail. It is your responsib<br>ine, or in the Student | Affliction, or                                                                                                    |

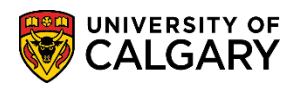

## **Deferred Final Exam**

How to Complete a Student Declaration of Absence

3. A fillable form will pop up. In the next steps, we will go through the form in more detail.

|                                                                                                    | × |
|----------------------------------------------------------------------------------------------------|---|
| Student Declaration of Absence                                                                                                    |   |
|                                                                                                    |   |
| Instruction/definition to use the Student Declaration of Absence                                                                                                    |   |
| If you have submitted supporting documentation for your deferred final examination application, you are not required to complete the<br>Student Declaration of Absence.                                                                                                    |   |
| Students who do not have supporting documentation required to accompany the Deferral of Final Examination application may submit<br>the Student Declaration of Absence to meet this requirement.                                                                                                    |   |
| Student Declaration of Absence                                                                                                    |   |
| The University of Calgary recognizes that students who have missed a required final examination due to incapacitating physical or<br>mental health conditions, or other extenuating clircumstances may apply for a deferred final examination in accordance with the<br>University of Calgary Calendar and Academic Regulations.                                                                                                    |   |
| Students are eligible to use this Student Declaration of Absence electronic form to meet the supporting documentation requirement of<br>their Deferral of Final Examination application. If you have submitted supporting documentation for your application, you are not<br>required to complete this Student Declaration of Absence.                                                                                                    |   |
| Reason for Absence                                                                                                    |   |
| I hereby confirm my absence from ENEL 327 final examination scheduled on April 23,2024 9:00 AM was a direct result of my inability<br>to attend due to a personal direct externating circumstance. Due to this absence, I did not complete the final examination.                                                                                                    |   |
| Please admoviled to you have read and understood this statement.                                                                                                    |   |
| Please explain why you missed this final examination. Reason for missed final examination.                                                                                                    |   |
|                                                                                                    |   |
| Collection Notice                                                                                                    |   |
| The personal information requested on this form is collected under the authority of the Post-Secondary Learning Act and Section<br>33(c) of the Freedom of Information and Protection of Privacy Act and will be used for the purpose of administrating first learninations<br>and determining eligibility for an exuded absence in accordance with University of clargary Calendra and Academic Regulations.                                  |   |
| Access to information collected through this form will be limited to a select group of individuals involved in the administration of final<br>examinations at the University of Calgary and will be disclosed to relevant academic and administrative units as deemed necessary to<br>fulfill that purpose. Record will be maintained for a period of time in accordance with the University's Master Archival Records<br>Reterition Schedule. |   |
| Your personal information will not be disclosed or used for any purpose that has not been stated above without your direct consent. For<br>questions, please contact Enrolment Services at 403.210.7625, visit HNSC 220, or email dedocs@ucaigaryca.                                                                                                    |   |
| student Declaration                                                                                                    |   |
| Students must agree to all stipulations listed below in order to utilize the student declaration as a supporting document.                                                                                                    |   |
| I. I understand my responsibilities under the University of Calgary Calendar and Academic Regulations and confirm that all     Constant and academic Regulations and confirm that all     Constant and academic Regulations and confirm that all     Constant and academic Regulations and confirm that all     Constant and academic Regulations and confirm that all                                                                         |   |
| <ol> <li>I understand that submission of this form is not an exemption from the final examination that was missed during the time of my<br/>soence and that the approval for a deferred final examination will be at the discretion of the Associate Dean or designate in my home</li> </ol>                                                                                                    |   |
| ores ⊚No                                                                                                    |   |
| I understand that making false statements on this form may result in referral to the Student Conduct Office for adjudication under     Student Non-A ademic Misconduct Policy.     Vys. = Misconduct Policy.                                                                                                    |   |
| Li understand that a record of this declaration may be collected, used and disclosed by the University of Calgary for the purposes<br>pullified above and fray be subject to review and verification.                                                                                                    |   |
| O Yes ®No                                                                                                    |   |
| have read and ag ee to the declaration, and I hereby make an application for a deferred final examination.                                                                                                    |   |
| Name                                                                                                    |   |
| UCID                                                                                                    |   |
| Date                                                                                                    |   |
| OK Cancel                                                                                                    |   |
|                                                                                                    |   |
|                                                                                                    |   |

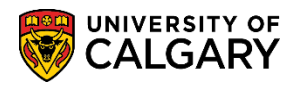

How to Complete a Student Declaration of Absence

4. Read the instructions and information about the Student Declaration of Absence. Select Yes to acknowledge that you have read and understand the statement and confirm that you did not complete the final exam. If you do not consent to all the terms of the form, you will be unable to submit the student declaration in order to support your deferral request.

| struction/de                   | finition to use the Student Declaration of Absence                                                                                                    |
|--------------------------------|----------------------------------------------------------------------------------------------------|
| you have sul                   | omitted supporting documentation for your deferred final examination application, you are not                                                                                                    |
| quired to cor                  | nplete the Student Declaration of Absence.                                                                                                    |
| tudents who                    | do not have supporting documentation required to accompany the Deferral of Final Examination                                                                                                    |
| oplication ma                  | y submit the Student Declaration of Absence to meet this requirement.                                                                                                    |
| tudent Decl                    | aration of Absence                                                                                                    |
| ne University                  | of Calgary recognizes that students who have missed a required final examination due to                                                                                                    |
| capacitating                   | physical or mental health conditions, or other extenuating circumstances may apply for a deferred                                                                                                    |
| nal examinati                  | on in accordance with the University of Calgary Calendar and Academic Regulations.                                                                                                    |
| tudents are e                  | ligible to use this Student Declaration of Absence electronic form to meet the supporting                                                                                                    |
| ocumentation                   | requirement of their Defaral of Final Examination application. If you have submitted supporting                                                                                                    |
| ocumentation                   | for your application, you are not required to complete this Student Declaration of Absence.                                                                                                    |
| eason for A                    | bsence                                                                                                    |
| nereby confir<br>sult of my in | m my absence from ENEL 327 final examination scheduled on April 23,2024 9:00 AM was a direct<br>ability to attend due to a personal direct extenuating circumstance. Due to this absence, I did not<br>rial examination. |

5. Provide an explanation for why you could not attend the final exam. Focus your explanation on exam day and include important context such as dates and timelines related to the matter. Please note that if sufficient information is not provided, you may be asked to provide more information. If sufficient information is not provided, approval for a deferred final exam will be withdrawn.

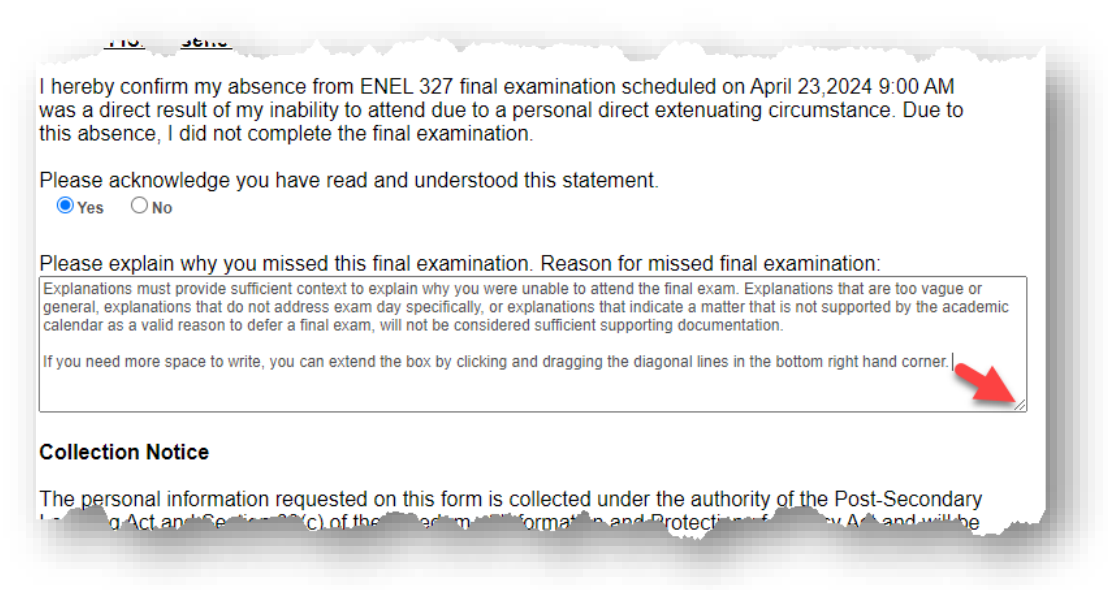

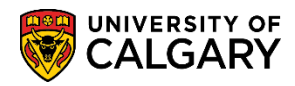

6. Read the Collection Notice and select Yes to the stipulations and the acknowledgement that you have read and agree to the declaration. Please note, if you do not select Yes for all 5 fields, the declaration will not be accepted as a valid supporting document.

| reve i does a voiduoque al arri, periz a ju.                                                                                                    |  |  |  |  |  |
|----------------------------------------------------------------------------------------------------|--|--|--|--|--|
| Collection Notice                                                                                                    |  |  |  |  |  |
| The personal information requested on this form is collected under the authority of the Post-Secondary Learning Act<br>and Section 33(c) of the Freedom of Information and Protection of Privacy Act and will be used for the purpose of<br>administrating final examinations and determining eligibility for an excused absence in accordance with University of<br>Calgary Calendar and Academic Regulations.                               |  |  |  |  |  |
| Access to information collected through this form will be limited to a select group of individuals involved in the<br>administration of final examinations at the University of Calgary and will be disclosed to relevant academic and<br>administrative units as deemed necessary to fulfill that purpose. Record will be maintained for a period of time in<br>accordance with the University's Master Archival Records Retention Schedule. |  |  |  |  |  |
| Your personal information will not be disclosed or used for any purpose that has not been stated above without your direct consent. For questions, please contact Enrolment Services at 403.210.7625, visit HNSC 220, or email dfedocs@ucalgary.ca.                                                                                                    |  |  |  |  |  |
| Student Declaration                                                                                                    |  |  |  |  |  |
| Students must agree to all stipulations listed below in order to utilize the student declaration as a supporting document.                                                                                                    |  |  |  |  |  |
| 1. I understand my responsibilities under the University of Calgary Calendar and Academic Regulations and confirm that all information I have provided above is true and complete.                                                                                                    |  |  |  |  |  |
| <ul> <li>2. I understand that submission of this form is not an exemption from the final examination that was missed during the time of my absence and that the approval for a deferred final examination will be at the discretion of the Associate Dean or designate in my home faculty.</li> <li>● Yes</li> </ul>                                                                                                    |  |  |  |  |  |
| 3. I understand that making false statements on this form may result in referral to the Student Conduct Office for adjudication under the Student Non-Academic Misconduct Policy.                                                                                                    |  |  |  |  |  |
| <ul> <li>4. I understand that a record of this declaration may be collected, used and disclosed by the University of Calgary for the purposes outlined above and may be subject to review and verification.</li> <li></li></ul>                                                                                                    |  |  |  |  |  |
| I have read and agree to the declaration, and I hereby make an application for a deferred final examination.                                                                                                    |  |  |  |  |  |
| Name                                                                                                    |  |  |  |  |  |
| UCID                                                                                                    |  |  |  |  |  |
| Date                                                                                                    |  |  |  |  |  |
|                                                                                                    |  |  |  |  |  |
|                                                                                                    |  |  |  |  |  |
|                                                                                                    |  |  |  |  |  |

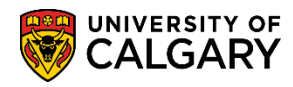

 Review your Student Declaration. Double check that you have selected Yes in all Yes/No fields. Ensure that your explanation is sufficient to support your rationale for missing the final exam. Once you are ready to submit your Student Declaration of Absence, click OK.

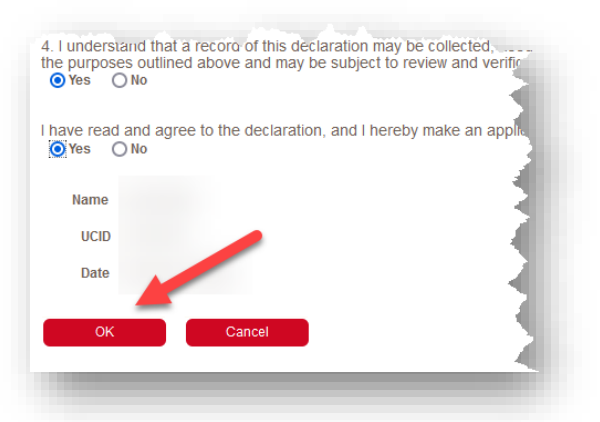

Please note, if an approval is withdrawn due to insufficient documentation, the application will be placed in Under Review status and you will be contacted via your UCalgary email address for additional information. Failing to provide sufficient documentation by the deadline set in this email will result in your application being denied.

You can view your application status at any time in your Student Centre under the Exams and Grades Tab.

| My Application         | Deferred E<br>Exchange<br>GPA Calcu | Deferred Examination Requests<br>Exchange Confirmation/Law Gen<br>GPA Calculator |                                  | Request Official Transcript<br>Student Confirmation Letters<br>View Unofficial Transcript |            |                  |                |
|------------------------|-------------------------------------|----------------------------------------------------------------------------------|----------------------------------|-------------------------------------------------------------------------------------------|------------|------------------|----------------|
| My Service<br>Requests | Final Exan                          | n Schedule                                                                       | 2                                |                                                                                           |            |                  |                |
| •                      | Class                               |                                                                                  | Description                      | Exam                                                                                      | Exam       | Schedule         | Room           |
| Personal Info          |                                     |                                                                                  |                                  | Туре                                                                                      | Date       |                  |                |
| A+                     | ENEL 327-                           | 01 (10294)                                                                       | Signals and Transforms (Lecture) | Final                                                                                     | 2024/04/23 | 9:00AM - 12:00PM | TBA            |
| Exams and              |                                     |                                                                                  |                                  |                                                                                           |            | Deferred Fina    | I Exam Request |

If you have any questions about your application status, or are having trouble submitting supporting documents, email <u>dfedocs@ucalgary.ca</u> as soon as possible. Be sure to include your UCID number, Full Name, Application Reference Number, and a screenshot of any error messages you are receiving.

## END OF PROCEDURE